## Connecting a Macintosh Laptop (OSX 10.8 - 10.10) to the HCWHawks Network

## You must be in an administrative building on campus (Classrooms buildings, Library, Dewar) to complete the registration for the HCWHawks network.

- 1. Click the Apple icon and select "Software Updates". Run this and complete all updates available for your Mac before registering for the Hawks network.
- Click your Airport (wireless) icon and select HCHawksGuest. HCHawksGuest is used to register your computer on the HCWHawks network. You must be in an administrative building on campus (Classrooms buildings, Library, Dewar) to complete the registration for the HCWHawks network.
- 3. The Meru networks log in page will open on your screen. Enter your Hartwick email address in the username field (for example collegej@hartwick.edu).
- 4. Enter your NETWORK password in the password field; This is the password you use for D2L and WebAdvisor.
- 5. Click Login.

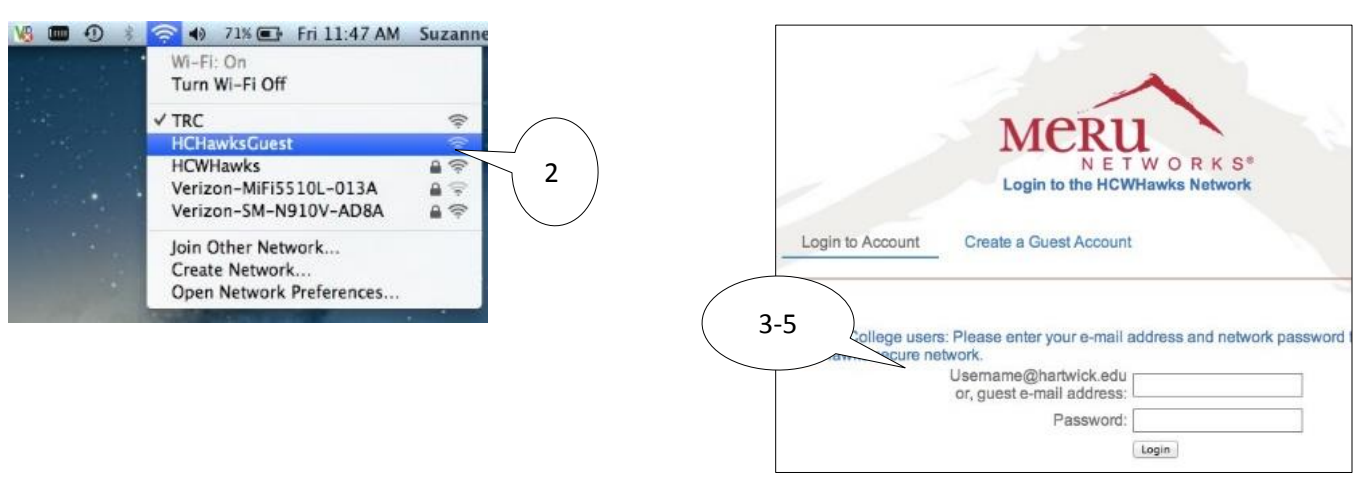

- 6. In the authentication options window, click **Connect to the Secure Network**.
- 7. Click the text Click here to install the OSX configuration.
- 8. OSX 10.9 and 10.10 may not immediately download SmartConnect. If not, close and reopen your browser, log in and click the OSX configuration profile link again.

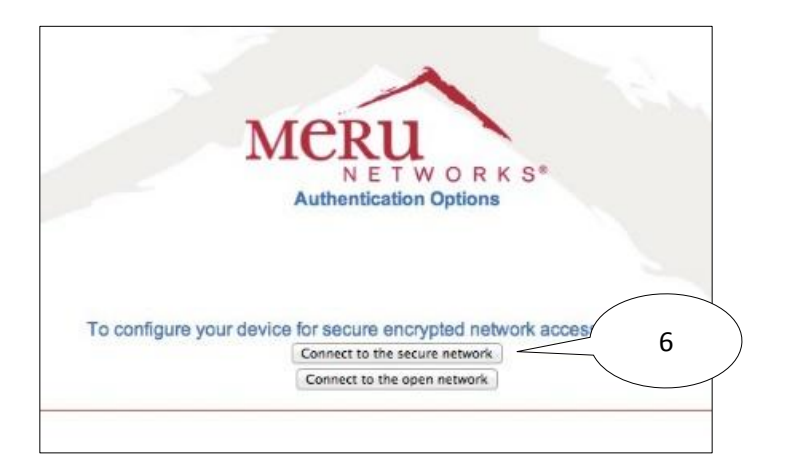

| Client Configuration                                      | Successful Authentication                                                                           |                                     |
|-----------------------------------------------------------|----------------------------------------------------------------------------------------------------|-------------------------------------|
|                                                           |                                                                                                    |                                     |
|                                                           | Connect your Mac to the network                                                                     |                                     |
| Secure Network Configu                                    | ration                                                                                              |                                     |
| To ensure your security, yo<br>configure your device to a | ou can download the Smart Connect utility, whi<br>uthenticate using the 802.1X protocol.            | ch will automatically               |
| This will provide the follow                              | ing benefits:                                                                                       |                                     |
| Automatic authentica Encrypted access: F                  | ation: You will no longer need to authenticate u<br>or wireless networks, your connection will be e | sing your web browser.<br>ncrypted. |
|                                                           | lick here to install the OS X configuration profil                                                  | e                                   |
| - 7                                                       |                                                                                                    |                                     |
|                                                           |                                                                                                    |                                     |

- 9. Your computer will download the SmartConnect.dmg file. If you do not see it in your browser window, look for it on your desktop.
- 10. Double click to launch SmartConnect.

|                      | 10 |
|----------------------|----|
| SmartConnect (2).dmg |    |

- 11. This will open a window with SmartConnect in it. You must use **Control + Click** to launch **SmartConnect** in this window.
- 12. You will get a warning about the SmartConnect application. Click **Open**.

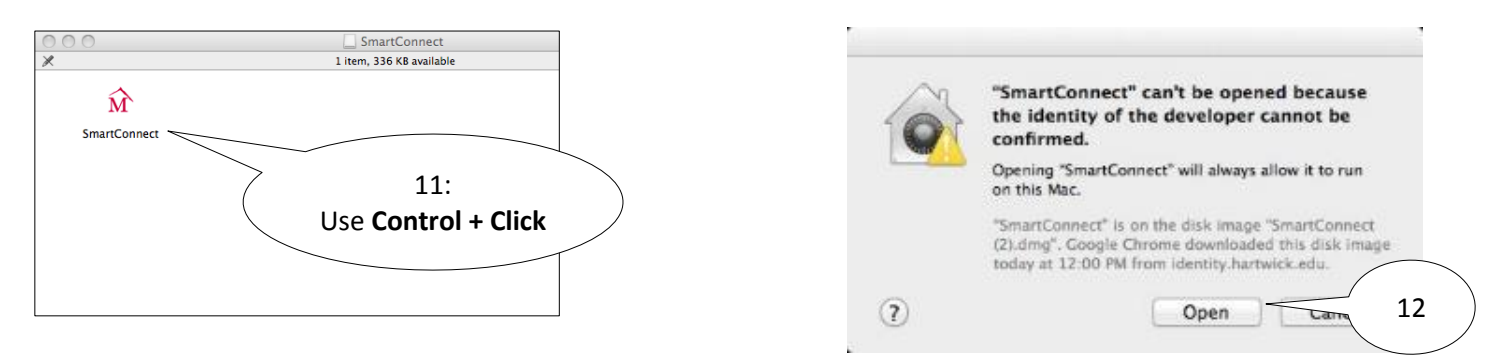

- 13. In the Meru networks window below, leave the pre-filled information as-is and click Start.
- 14. You will be prompted for your **Macintosh username and password**. It is typical that you will have to enter this information **5 times** before your Mac will proceed.

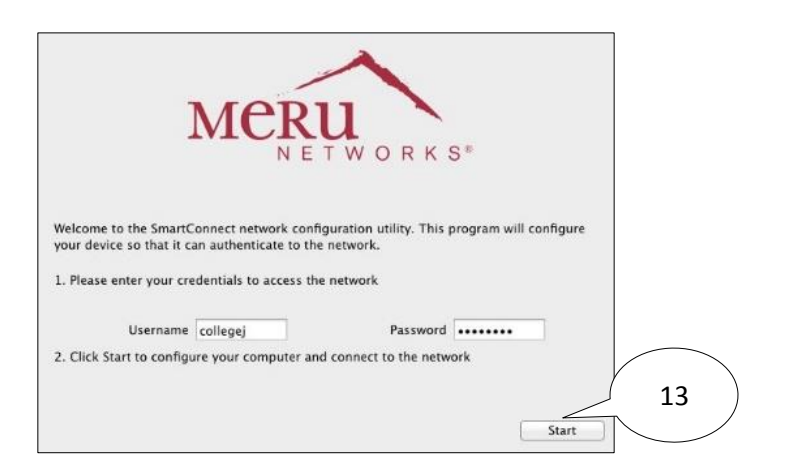

| <u>M</u>  | Type an administrator's name and password<br>to make changes to the System Certificate<br>Trust Settings. |           |  |
|-----------|----------------------------------------------------------------------------------------------------|-----------|--|
|           | Name: Coll                                                                                                | egej      |  |
|           | Password:                                                                                                 | •••       |  |
| ▶ Details |                                                                                                    |           |  |
| ?         |                                                                                                    | Cancel OK |  |
|           |                                                                                                    | 14        |  |

15. When the congratulations window appears, click **Connect**.16. When you see 'wireless connection successful', click **Close**.

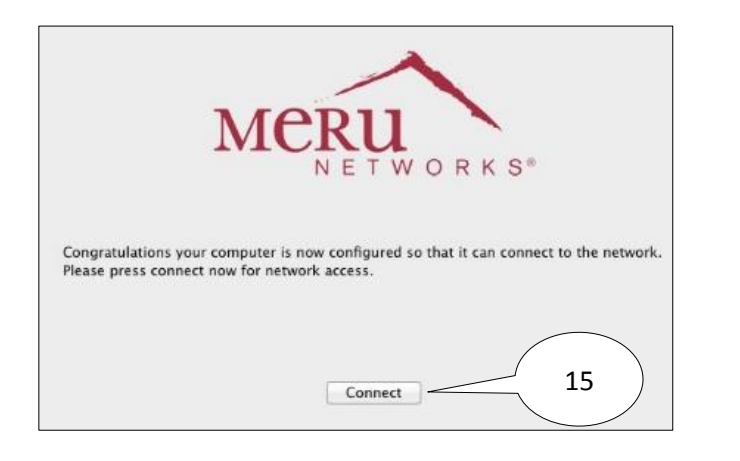

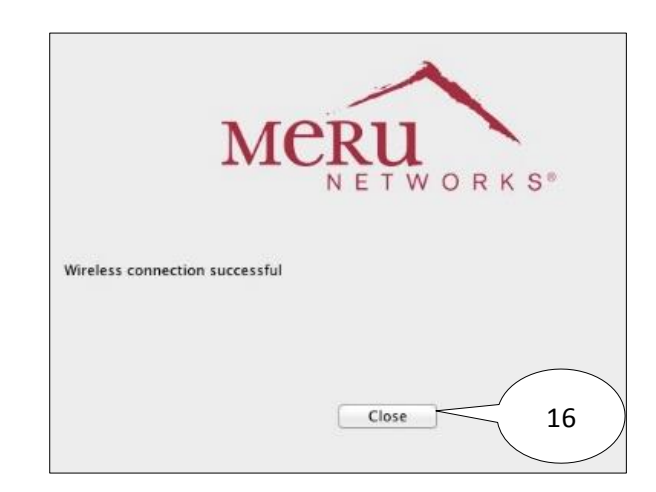

17. Check your wireless icon to verify that your Mac has switched from the HCHawksGuest network to the HCWHawks network. If not, you can switch to HCWHawks manually (by selecting it).

You should use the HCWHawks wireless from now on. It is available from all buildings on campus that have wireless access.

Any questions or problems, call or bring your computer to the Technology Resource Center, Clark Hall 150, 607-431-4357.